# BASE DE DOMINIO PÚBLICO

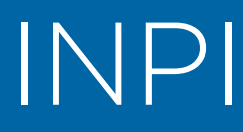

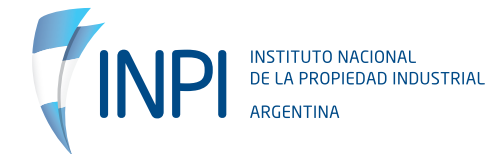

## 1. ¿Qué es la BDP?

La Base de Dominio Público (BDP) es una herramienta con la que se puede localizar patentes de invención que fueron concedidas, cuyo derecho de propiedad ha vencido.

## 2. ¿Para quién sirve este tipo de búsqueda?

- PyMEs
- Centros de Investigación y Desarrollo (I+D)
- Emprendedores
- Universidades
- Inventores

### 3. Funcionalidades de la base

- Búsqueda por titular o inventor
- Búsqueda por año vigente de dominio público
- Búsqueda por palabras claves en el título, resumen o reivindicación.
- Búsqueda por área técnica
- Combinación de las anteriores

## 4. Cómo realizar la búsqueda

Una vez en el portal, apoyá el cursor en Patentes y en el desplegable seleccioná Patentes en Dominio Público.

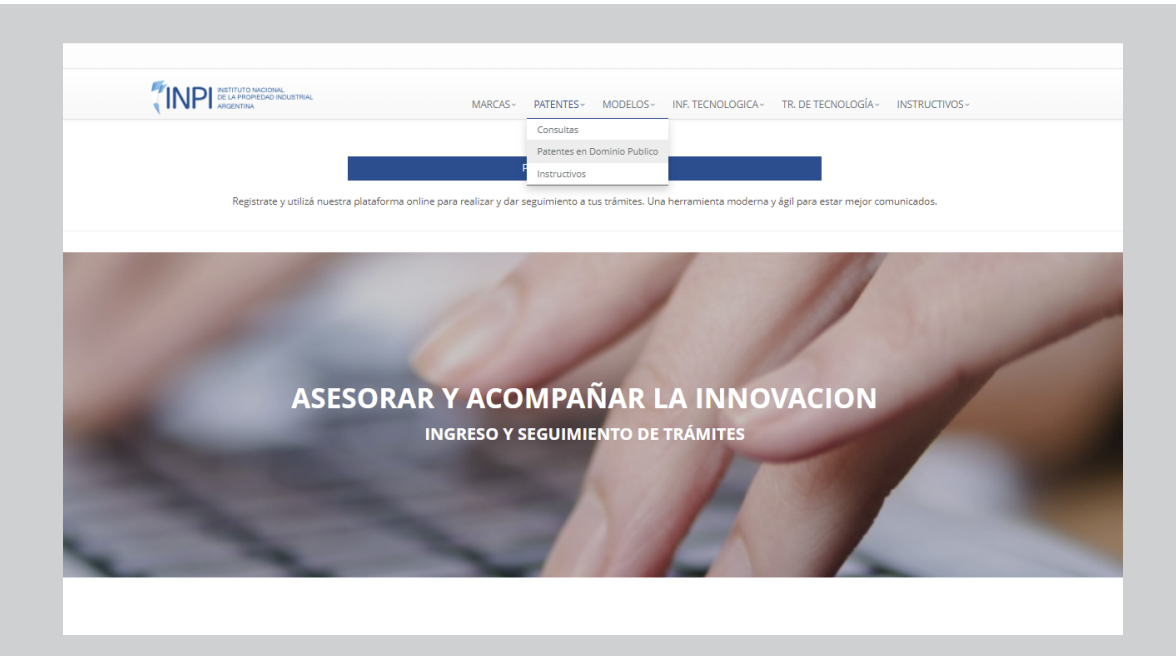

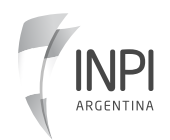

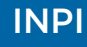

**IMPORTANTE:** No es necesario que completes todos los campos.

### **5. Tipos de búsqueda** 5.1 Búsqueda por titular

En el campo de Titular podés completar con el apellido del titular o inventor, en caso de ser una persona física y, en, caso de ser una empresa, podés completar con parte del nombre.

|                       | MARCAS ~ PATENTES ~          | MODELOS V INF. TECH | IOLOGICA~ TR. DE TE | CNOLOGÍA~ INSTRUCTIVO       |
|-----------------------|------------------------------|---------------------|---------------------|-----------------------------|
| Consultas de patentes |                              |                     |                     | Inicio / Busqueda Dominio P |
|                       |                              |                     |                     |                             |
| BUSCADOR DE PATENTES  |                              |                     |                     |                             |
| Bio sidus             | + RESUMEN + REIVINDICACION + | PALABRA CLAVE       | AÑO VIGENTE EN D    | OMINIO PUBLICO              |
|                       |                              |                     |                     |                             |

Una vez que completaste la información, hacé clic en buscar. Te arrojará los resultados de patentes de libre uso de ese titular.

Luego, se abrirá una pantalla con los resultados obtenidos. Si querés más información, hacé clic en el signo + (más).

|                    |                                                                              |                                                                 |                           | 1 INICIO SESION A/FIP       | CONTACTO |
|--------------------|------------------------------------------------------------------------------|-----------------------------------------------------------------|---------------------------|-----------------------------|----------|
|                    |                                                                              | MARCASY PATENTESY MODELOSY INF. TECNOLOGICAY TR. DE             | TECNOLOGÍA~ INSTRUCTIVOS~ |                             |          |
|                    | Resultado de Patentes (Dominio Pub                                           | olico)                                                          | Volver Azrás              |                             |          |
| 🚍 Rúsauada e       | a stanter en Romain Rúblico                                                  |                                                                 |                           |                             |          |
| as busqueua u      | de patentes en Dominio Publico                                               |                                                                 |                           |                             |          |
| SOLICITUD          | TITULO                                                                       | TITULAR / ES                                                    |                           | CLASIFICACION INTERNACIONAL |          |
| 19990105292        | METODO DE DESHIDRATACION Y PRESERVACION DE BACTERIAS LACTICAS O INTESTINALES | CONSEJO NACIONAL DE INVESTIGACIONES CIENTIFICAS Y TECNICAS (COL | NICET), BIO SIDUS S.A.    | C12N 1/04                   | 0        |
| Mostrando 1 a 1 de | e 1 filas                                                                    |                                                                 |                           |                             |          |

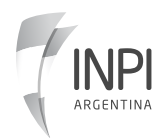

Seguidamente, te aparecerá la información completa disponible sobre tu búsqueda.

|                                                                                                    |                                                                                                    |                                                                                                    |                                                                                                    | Solicitue                                                                                                    | d N° 19990105292                                                                                                    |                                                                                                    |                                                                                                    |                                                                                                    |                                                                                        |                                                          |
|----------------------------------------------------------------------------------------------------|----------------------------------------------------------------------------------------------------|----------------------------------------------------------------------------------------------------|----------------------------------------------------------------------------------------------------|----------------------------------------------------------------------------------------------------|----------------------------------------------------------------------------------------------------|----------------------------------------------------------------------------------------------------|----------------------------------------------------------------------------------------------------|----------------------------------------------------------------------------------------------------|----------------------------------------------------------------------------------------|----------------------------------------------------------|
| ATOS GENER                                                                                                    | RALES                                                                                                    |                                                                                                    |                                                                                                    |                                                                                                    |                                                                                                    |                                                                                                    |                                                                                                    |                                                                                                    |                                                                                        |                                                          |
| PRESENTAC<br>NÚMERO N                                                                                                    | IÓN: 20/10/1999<br>IADRE: 0                                                                                                    | 9 12:00:00 a.r                                                                                                    | n. T                                                                                                    | ÍTULO: METODO DE                                                                                                    | DESHIDRATACION Y                                                                                                    | PRESERVACION DE                                                                                                    | BACTERIAS                                                                                                    | LACTICAS                                                                                                    | O INTESTINALE                                                                          | s                                                        |
| TIPO: Paten<br>DOMICILIO                                                                                                    | te de Invención<br>ALSINA 971 1º                                                                                                    | PISO OF "10"                                                                                                    | C CAPITAL R                                                                                                    | ARACTER: INDEPEN<br>ESO. VIGENTE: FECH                                                                                                    | IDIENTE<br>IA: 21/10/2008 12:00:                                                                                                    | A0<br>00 a.m. NI                                                                                                    | GENTE: 611<br>RO: AR0204                                                                                                    | 2281                                                                                                    |                                                                                        |                                                          |
| TITULAR: C                                                                                                    | ONSEIO NACION                                                                                                    | AL DE INVES                                                                                                    | N<br>TIGACIONES CIENTI                                                                                                    | OTIFICACIÓN: 19/1<br>FICAS Y TECNICAS (                                                                                                    | 1/2008 12:00:00 a.m.<br>CONICET), BIO SIDUS                                                                                                    | S.A.                                                                                                    | PO: Conced                                                                                                    | ida                                                                                                    |                                                                                        |                                                          |
| TÉCNICO: C                                                                                                    | OHEN PAULA AN                                                                                                    | NDREA                                                                                                    | P                                                                                                    | UBLICACIONES: BO                                                                                                    | LETÍN: FECHA: 15/05/                                                                                                    | 2002 12:00:00 a.m.                                                                                                    | PUBLICACI                                                                                                    | ÓN: AR0204                                                                                                    | 422A1                                                                                  |                                                          |
| SUMEN                                                                                                    |                                                                                                    |                                                                                                    |                                                                                                    |                                                                                                    |                                                                                                    |                                                                                                    |                                                                                                    | _                                                                                                    |                                                                                        |                                                          |
|                                                                                                    |                                                                                                    |                                                                                                    |                                                                                                    |                                                                                                    |                                                                                                    |                                                                                                    |                                                                                                    |                                                                                                    |                                                                                        |                                                          |
|                                                                                                    | ONES                                                                                                    |                                                                                                    |                                                                                                    |                                                                                                    |                                                                                                    |                                                                                                    |                                                                                                    |                                                                                                    |                                                                                        |                                                          |
| comprendi<br>glutàmico a<br>220-228°C.                                                                                          | obiana delmedio<br>do por centrifug<br>al 2%. d) secar la<br>una temperatu                                                                                                    | entrifugación<br>o hasta obte<br>gación y ultra<br>a masa micro<br>ra desalida o                                                                                                    | n y ultrafiltración; b)<br>ner un pallet de mic<br>afiltración; c) resusp<br>obiana por aspersiò<br>de 140°C que descie                                                                                              | resupender el pall<br>croorganismos, en<br>render el pallet obt<br>n mediante flujo di<br>nde hasta 80°C du                                                                                                    | et en una solución di<br>donde la separación<br>renido de la etapa an<br>e gas, en donde dich<br>rante el proceso de s                                                                                                    | e fosfato monobàs<br>se lleva a cabo po<br>terior en unasoluc<br>o flujo de gas tiene<br>ecado. SIGUEN 3 R                                                                                                    | ico de pota<br>r un proces<br>iòn que co<br>e una temp<br>REIVINDICA                                                                                      | asio y glum<br>dimiento se<br>mprende le<br>eratura de<br>CIONES                                                                                                    | ato de sodio, y<br>eleccionado del<br>eche en polvo a<br>entrada al equ                | separar la<br>I grupo<br>Il 35% y àcido<br>i po de entre |
| comprendi<br>glutàmico a<br>220-228°C,<br>RIORIDADES<br>FECHA                                                                   | obiana delmedio<br>do por centrifug<br>al 2%. d) secar la<br>una temperatu                                                                                                    | entrifugación<br>o hasta obte<br>gación y ultri<br>a masa micro<br>ra desalida o                                                                                                    | ny ultrafiltración: b)<br>ner un pallet de mit<br>afiltración: c) resusp<br>biana por aspersió<br>se 140°C que descie                                                                                                | resupender el pall<br>proorganismos, en-<br>iender el pallet obt<br>n mediante flujo di<br>inde hasta 80°C du<br>MERO                                                                                                    | et en una solución di<br>donde la separación<br>renido de la etapa an<br>e gas, en donde dich<br>rante el proceso de s                                                                                                    | e fosfato monobàs<br>se lleva a cabo po<br>terior en unasoluc<br>o flujo de gas tiene<br>recado. SIGUEN 3 F                                                                                                    | ico de pote<br>r un procec<br>ión que co<br>e una temp<br>REIVINDICA                                                                                      | asio y glum<br>dimiento se<br>mprende le<br>eratura de<br>CIONES<br>CIONES                                                                                                    | ato de sodio, y<br>eleccionado del<br>eche en polvo a<br>entrada al equ                | separar la<br>I grupo<br>Il 35% y àcido<br>i/po de entre |
| comprendi<br>glutàmico a<br>220-228°C,<br>RIORIDADES<br>FECHA                                                                   | obiana delmedio<br>do por centrifug<br>al 2% d) secar la<br>una temperatu                                                                                                    | entrifugación<br>o hasta obte<br>gación y ultri<br>a masa micri<br>ra desalida o                                                                                                    | y ultrafiltración: b)<br>ner un pallet de mit<br>afiltración: c) resusp<br>oblana por aspersió<br>de 140°C que descie<br>NÚ                                                                                          | resupender el pall<br>croorganismos, en<br>ender el pallet obt<br>n mediante flujo di<br>nde hasta 80°C du<br>MERO<br>No se e                                                                                                    | et en una solución d<br>donde la separación<br>enido de la etapa an<br>e gas, en donde dich<br>rante el proceso de s<br>ncontraron registros                                                                                                    | e fosfato monobás<br>se lleva a cabo po<br>terior en unasoluc<br>o flujo de gas tiene<br>ecado. SIGUEN 3 P                                                                                                    | ico de pote<br>r un procec<br>iòn que co<br>e una temp<br>REIVINDICA                                                                                      | asio y glum<br>dimiento se<br>mprende le<br>eratura de<br>CIONES<br>CIONES                                                                                                    | ato de sodio, y<br>eleccionado del<br>eche en polvo a<br>entrada al equ                | separar la<br>I grupo<br>Il 35% y àcido<br>ipo de entre  |
| comprendi<br>glutàmico 4<br>220-228°C.<br>RIORIDADES<br>FECHA                                                                   | obiana delmedie<br>do por centrifug<br>al 2% di secar la<br>una temperatu                                                                                                    | entrifugación<br>o hasta obte<br>gación y ultr,<br>a masa micre<br>ra desalida o                                                                                                    | y ultrafiltración: b)<br>ner un pallet de mis<br>inflitración: c) resus<br>oblana por aspersió<br>de 140°C que desole<br>NÚ                                                                                          | resupender el pall<br>proorganismos, en<br>ender el pallet obt<br>n mediante flujo di<br>nde hasta 80°C du<br>MERO<br>No se e                                                                                                    | et en una solución di<br>donde la separación<br>enido de la etapa an<br>e gas, en donde dich<br>rante el proceso de s<br>ncontraron registros                                                                                                    | e fosfato monobàs<br>se lleva a cabo po<br>terior en unasoluc<br>o flujo de gas tient<br>ecado. SIGUEN 3 F                                                                                                    | ico de posi<br>r un proces<br>ión que coi<br>e una temp<br>REIVINDICA                                                                                     | isio y glum<br>dimiento se<br>mprende le<br>eratura de<br>CIONES<br>CIONES                                                                                                    | ato de sodio, y<br>eleccionado del<br>eche en polvo a<br>entrada al equ                | separar la<br>I grupo<br>al 35% y àcido<br>ipo de entre  |
| rualidades                                                                                                    | obiana delmedia<br>do por centrifuj<br>al 296. d) secar la<br>una temperatu                                                                                                    | entrifugación<br>o hasta obte<br>gación y ultra<br>masa micra<br>ra desalida o                                                                                                    | y ultrafiltración: b)<br>an un pallet de mit<br>affitración: ( ) resus<br>bbiana por aspersió<br>se 140°C que descie<br>NÚ                                                                                           | resupender el pall<br>proorganismos, en<br>ender el pallec obs<br>n mediante flujo di<br>nde hasta 80ºC du<br>MERO<br>No se e                                                                                                    | et en una solución di<br>donde la separación<br>enido de la ecpa an<br>e gaz, en donde dich,<br>rante el proceso de s<br>ncontraron registros                                                                                                    | e fosfato monobàs<br>se lleva a cabo po<br>errior en unasoluc<br>o flujo de gas tiene<br>ecado. SIGUEN 3 F                                                                                                    | ico de posi<br>r un procec<br>ión que coi<br>e una temp<br>REIVINDICA                                                                                     | ssio y glum<br>fimiento se<br>mprende le<br>eratura de<br>CIONES<br>VAIS                                                                                                    | ato de sodio, y<br>eccionado de<br>eche en polvo a<br>entrada al equ                   | separar la<br>I grupo<br>al 35% y àcido<br>ápo de entre  |
| rualidades                                                                                                    | obiana delmedid<br>do por centrifug<br>il 2% d) secar la<br>una temperatu<br>FECHA PAGO                                                                                                    | Intrilugación<br>o hasta obte<br>gación y ultr;<br>a masa micro<br>ra desalida o<br>IMPORTE                                                                                                    | y ultrafiltradion: b)<br>ner un pallet de min<br>afiltración: c) resusp<br>oblana por aspersió<br>le 140°C que descie<br>NO<br>IMPORTE 1° VENC.                                                                      | resupender ei pall<br>roorganismos, en<br>render el pallet obt<br>n mediante fiujo di<br>nde hasta 80°C du<br>MERO<br>No se e<br>FECHA 1º VENC.                                                                                                  | et en una solución<br>donde la separación<br>nelido de la espa an<br>e gaz, en donde dich,<br>rante el proceso de s<br>ncontraron registros<br>IMPORTE 2º VENC.                                                                                                    | F fosfato monobás<br>te lieva a cabo po<br>terior en unasoluc<br>o flujo de gas tiene<br>ecado. SIGUEN 3 R<br>FECHA 2º VENC.                                                                                                    | ico de poti<br>r un proces<br>ión que coi<br>e una temp<br>REIVINDICA<br>F                                                                                | isio y glum<br>fimiento se<br>mprende la<br>eratura de<br>CIONES<br>VAÍS                                                                                                    | ato de sodio, y<br>leccionado de<br>che en polvo a<br>entrada al equ<br>OBSERVACION    | separar la<br>Igrupo<br>Il 35% y àcido<br>ipo de entre   |
| Comprendi<br>glutàmico (<br>220-228°C,<br>RIORIDADES<br>FECHA<br>vualidades<br>NUMERO<br>3                                      | biana deimedik<br>do por centrifug<br>12% d) secar centrifug<br>12% d) secar                                                                                                    | Intrifugación<br>o hasta obte<br>gación y utr:<br>a masa micri<br>ra desalida o<br>IMPORTE<br>100                                                                                                    | y ultrafiltradion: b)<br>ner un pallet de min<br>afiltración: c) resusp<br>bilana por aspersió<br>le 140°C que descie<br>MO<br>IMPORTE 1º VENC.<br>9600                                                              | resupender ei pall<br>roorganismos, en<br>render el pallet obt<br>n mediante fiujo di<br>nde hasta 80°C du<br>MERO<br>No se e<br>FECHA 1º VENC.<br>20/10/2009                                                                                    | et en una solución di<br>donde la separación<br>enido de la esparación<br>egas, en donde dich<br>rante el proceso de s<br>ncontraron registros<br>IMPORTE 2º VENC.<br>12480                                                                                                    | F fosfaco monobás<br>te lieva a cabo po<br>terior en unasoluc<br>o flujo de gas tiene<br>ecado. SIGUEN 3 R<br>FECHA 2º VENC.<br>20/04/2010                                                                                                    | ico de potr<br>r un proces<br>ión que col<br>suna temp<br>REIVINDICA<br>F<br>AGENTE<br>0                                                                  | ssio y glum<br>fimiento sa<br>mprende la<br>eratura de<br>CIONES<br>VAIS<br>ESTADO                                                                                                    | ato de sodio, y<br>eleccionado del<br>electonado del<br>entrada al equi<br>OBSERVACION | separar la<br>grupo<br>II 35% y àcido<br>job de entre    |
| somprendi<br>glutàmico i<br>220-228°C.<br>NORIDADES<br>FECHA<br>NUMERO<br>3<br>4                                                | bilana delmedid<br>do por centralfu<br>Una temperatu<br>EECHA PAGO<br>30/03/2009<br>30/03/2009                                                                                                    | IMPORTE<br>100<br>250<br>250<br>250<br>250<br>250                                                                                                    | y ultrafiltradion: b)<br>ner un pallet de min<br>afiltradion: c) resusp<br>bilana por aspersió<br>le 140°C que descie<br>MORTE 1° VENC.<br>9600<br>16000                                                             | resupender ei pall<br>roorganismos, en<br>ender el pallet obt<br>n mediante flujo di<br>nde hasta 80°C du<br>MERO<br>No se e<br>FECHA 1º VENC.<br>20/10/2009<br>20/10/2009                                                                       | et en una solución di<br>donde la separación<br>enido de la ecapa am<br>gaz, en donde dich,<br>rante el proceso de s<br>incontraron registros<br>imPORTE 2º VENC.<br>12480<br>20800                                                                                                    | Fosfaco monobás<br>e lieva a cabo po<br>terior en unasoluc<br>o flujo de gas tiene<br>ecado. SIGUEN 3 F<br>FECHA 2ª VENC.<br>20104/2010<br>20104/2010                                                                                                    | AGENTE 0 0 0 0 0 0 0 0 0 0 0 0 0 0 0 0 0 0 0                                                                                                    | esio y glum<br>dimiento se<br>mprende le<br>reatura de<br>CIONES<br>ALIS<br>ESTADO<br>-<br>-                                                                                                    | ato de solio, y<br>eleccionado del<br>eleccionado del<br>entrada al equ<br>OBSERVACIO? | separar la<br>grupo<br>I 35% y Aido<br>ipo de entre      |
| somprendi<br>glutàmico i<br>220-228°C.<br>RORIDADES<br>FECHA<br>NUMERO<br>3<br>4                                                | ECHA PAGO Solara delmedid bolana delmedid bolana delmedid bolana delmedid bolana delmedid EECHA PAGO 30/03/2009 30/03/2009 30/03/2009                                                                                                    | IMPORTE<br>100<br>250<br>250<br>250<br>250                                                                                                    | y ultrafiltradion: b)<br>ner un pallet de min<br>sfiltradion: c) resusp<br>bilana por aspersió<br>le 140°C que descie<br>MORTE 1° VENC.<br>9600<br>16000                                                             | resupender ei pall<br>roorganismos, en<br>ender el pallet obt<br>n mediante flujo di<br>nde hasta 80°C du<br>MERO<br>No se e<br>FECHA 1º VENC.<br>20/10/2009<br>20/10/2009                                                                       | et en una solución di<br>donde la separación<br>enido de la ecapa am<br>gaz, en donde dich,<br>rante el proceso de s<br>incontraron registros<br>imPORTE 2º VENC.<br>12480<br>20800<br>20800<br>20800                                                                                                    | Fosfaco monobás<br>el lieva a cabo po<br>terior en unasoluc<br>o flujo de gas tiene<br>ecado. SIGUEN 3 F<br>FECHA 2ª VENC.<br>20104/2010<br>20104/2010<br>20104/2010                                                                                                    | AGENTE 0 0 0 0 0 0 0 0 0 0 0 0 0 0 0 0 0 0 0                                                                                                    | esio y glum<br>dimiento se<br>mprende le<br>reracura de<br>CIONES<br>VAÍS<br>ESTADO<br>-<br>-                                                                                                    | ato de sodio, y<br>Heccionado del<br>che en polvo<br>entrada al equ<br>OBSERVACION     | separar la<br>grupo<br>II 35% y Aido<br>ipo de entre     |
| comprendi<br>glutàmico a<br>220-228°C.<br>NORIDADES<br>FECHA<br>ualidades<br>3<br>4<br>5<br>6<br>7                              | biana delmedid<br>do por centrifug<br>13% ol secent 12% ol<br>una temperatu<br>autor temperatu<br>autor 2003/2009<br>alora/2009<br>alora/2009<br>alora/2009                                                                                                    | IMPORTE IMPORTE IMPORT                                                                                                    | y ultrafiltradion: b)<br>mer un pallet de min<br>sfiltradion: c) resusp<br>blana por aspersió<br>le 140°C que descie<br>MO<br>IMPORTE 1° VENC.<br>9600<br>16000<br>16000<br>16000                                    | resupender ei pall<br>roorganismos, en<br>ender el pallet obt<br>n mediante flujo di<br>mde hasta 80°C du<br>MERO<br>No se e<br>FECHA 1º VENC.<br>20/10/2009<br>20/10/2009<br>20/10/2009                                                         | et en una solución di<br>donde la separación<br>enido de la ecapa am<br>gaz, en donde dich,<br>rante el proceso de s<br>incontraron registros<br>imPORTE 2º VENC.<br>12480<br>20800<br>20800<br>20800                                                                                                    | Fosfaco monobás<br>el lieva a cabo po<br>terior en unasoluc<br>o flujo de gas tiene<br>ecado. SIGUEN 3 F<br>FECHA 2ª VENC.<br>20104/2010<br>20104/2010<br>20104/2010<br>20104/2010                                                                                                    | AGENTE O O O O O O O O O O O O O O O O O O O                                                                                                    | stio y glum<br>dimiento se<br>mprende le<br>eratura de<br>CIONES<br>VAÍS<br>ESTADO<br>-<br>-<br>-                                                                                                    | ato de sodio, y<br>Heccionado del<br>che en polvo<br>entrada al equ<br>OBSERVACION     | separar la grupo<br>grupo<br>ISSN y Aido<br>ipo de entre |
| comprendi<br>glutàmico a<br>220-228°C.<br>NORIDADES<br>FECHA<br>NUMERO<br>3<br>4<br>5<br>6<br>7<br>7                            | biana delmedid<br>do por centrifug<br>13% of secent 12% of<br>una temperatu<br>autor temperatu<br>autor 20% of 20% of 20%                                                                                                    | IMPORTE IMPORTE IMPORT                                                                                                    | y ultrafiltradion: 0<br>ner un pallet de min<br>afiltradion: c) resusp<br>bilana por aspersió<br>le 140°C que descie<br>MO<br>IMPORTE 1° VENC.<br>9600<br>16000<br>16000<br>16000<br>16000                           | resupender ei palle<br>roorganismos, en<br>ender el pallet obt<br>n mediante flujo di<br>mde hasta 80°C du<br>MERO<br>No se e<br>FECHA 1º VENC.<br>20/10/2009<br>20/10/2009<br>20/10/2009<br>20/10/2009                                          | et en una solución di<br>donde la separación<br>enido de la ecapa am<br>gas, en donde dich,<br>rante el proceso de s<br>incontraron registros<br>imPORTE 2º VENC.<br>12480<br>20800<br>20800<br>20800<br>20800<br>20800                                                                                                    | Fosfaco monobás<br>e lieva a cabo po<br>terior en unasoluc<br>o flujo de gas tiene<br>ecado. SIGUEN 3 F<br>FECHA 2ª VENC.<br>20104/2010<br>20104/2010<br>20104/2010<br>20104/2010                                                                                                    | AGENTE         9           AGENTE         0           0         0           0         0           0         0                                             | stio y glum<br>dimiento se<br>mprende le<br>eratura de<br>CIONES<br>VAÍS<br>ESTADO<br>-<br>-<br>-<br>-                                                                                                    | ato de solio, y<br>Heccionado del<br>che en polvo<br>entrada al equ<br>OBSERVACION     | eparar la grupo<br>grupo<br>ISSN y Aido<br>ipo de entre  |
| Comprendi<br>glutàmico a<br>220-228°C.<br>RIORIDADES<br>FECHA<br>NUMERO<br>3<br>4<br>5<br>6<br>7<br>8<br>8<br>0                 | biana delmedid<br>do por centrifug<br>13% of secent 12% of<br>una temperatu<br>aura temperatu<br>aura temperatu<br>aura temperatu<br>aura temperatu<br>aura temperatu<br>aura 2009<br>aura 2009<br>aura 2009<br>aura 2009<br>aura 2009<br>aura 2009<br>aura 2009<br>aura 2009<br>aura 2009<br>aura 2009<br>aura 2009<br>aura 2009<br>aura 2009                                                                                                    | IMPORTE<br>IMPORTE<br>100<br>250<br>250<br>250<br>500<br>500<br>500                                                                                                    | y ultrafiltradion: 0<br>mer un pallet de mil<br>afiltradion: c) resusp<br>bilana por aspersió<br>le 140°C que descie<br>MO<br>IMPORTE 1° VENC.<br>9600<br>16000<br>16000<br>38400<br>38400<br>38400                  | resupender ei pall<br>roorganismos, en<br>ender el pallet obt<br>n mediante fiujo di<br>mde hasta 80°C du<br>MERO<br>No se e<br>FECHA 1º VENC.<br>20/10/2009<br>20/10/2009<br>20/10/2009<br>20/10/2009<br>20/10/2009                             | et en una solución di<br>donde la segaración<br>enido de la ecapa an<br>egas, en donde dich,<br>rante el proceso de s<br>incontraron registros<br>imPORTE 2º VENC.<br>12480<br>20800<br>20800<br>20800<br>20800<br>20800<br>20800                                                                                                    | Fosfaco monobás     Fleva a cabo po     terior en unasoluc     flujo de gas tiene     ecado. SIGUEN 3 F     FECHA 2ª VENC.     20/04/2010     20/04/2010     20/04/2010     20/04/2010     20/04/2010     20/04/2010     20/04/2010     20/04/2010     20/04/2010     20/04/2010     20/04/2010     20/04/2010     20/04/2010     20/04/2010     20/04/2010     20/04/2010     20/04/2010     20/04/2010     20/04/2010     20/04/2010     20/04/2010     20/04/2010     20/04/2010     20/04/2010     20/04/2010     20/04/2010     20/04/2010     20/04/2010     20/04/2010     20/04/2010     20/04/2010     20/04/2010     20/04/2010     20/04/2010     20/04/2010     20/04/2010     20/04/2010     20/04/2010     20/04/2010     20/04/2010     20/04/2010     20/04/2010     20/04/2010     20/04/2010     20/04/2010     20/04/2010     20/04/2010     20/04/2010     20/04/2010     20/04/2010     20/04/2010     20/04/2010     20/04/2010     20/04/2010     20/04/2010     20/04/2010     20/04/2010     20/04/2010     20/04/2010     20/04/2010     20/04/2010     20/04/2010     20/04/2010     20/04/2010     20/04/2010     20/04/2010     20/04/2010     20/04/2010     20/04/2010     20/04/2010     20/04/2010     20/04/2010     20/04/2010     20/04/2010     20/04/2010     20/04/2010     20/04/2010     20/04/2010     20/04/2010     20/04/2010     20/04/2010     20/04/2010     20/04/2010     20/04/2010     20/04/2010     20/04/2010     20/04/2010     20/04/2010     20/04/2010     20/04/2010     20/04/2010     20/04/2010     20/04/2010     20/04/2010     20/04/2010     20/04/2010     20/04/2010     20/04/2010     20/04/2010     20/04/2010     20/04/2010     20/04/2010     20/04/2010     20/04/2010     20/04/2010     20/04/2010     20/04/2010     20/04/2010     20/04/2010     20/04/2010     20/04/2010     20/04/2010     20/04/2010     20/04/2010     20/04/2010     20/04/2010     20/04/2010     20/04/2010     20/04/2010     20/04/2010     20/04/2010     20/04/2010     20/04/2010     20/04/2010     20/04/2010     20/04/2010     20/04/2010     20/04/201 | AGENTE 0 AGENTE 0 0 0 0 0 0 0 0 0 0 0 0 0 0 0 0 0 0 0                                                                                                    | estio y glum<br>simiento se<br>mprende le<br>eratura de<br>CIONES<br>ALÍS<br>ESTADO<br>-<br>-<br>-<br>-<br>-<br>-                                                                                                    | observacional<br>observacional<br>observacional<br>observacional<br>observacional      | eparar la grupo<br>grupo<br>ISSN y Aido<br>ipo de entre  |
| comprendi<br>glutàmico a<br>220-228°C.<br>RIORIDADES<br>FECHA<br>NUMERO<br>3<br>4<br>5<br>5<br>6<br>6<br>7<br>7<br>8<br>9<br>10 | biana delmedid<br>do por centrifug<br>13% of secent 12% of<br>una temperatu<br>aura temperatu<br>aura temperatu<br>aura temperatu<br>aura temperatu<br>aura temperatu<br>aura temperatu<br>aura 2009<br>aura 2009<br>aura 2000 | IMPORTE<br>IMPORTE<br>INPORTE<br>INTO<br>INTO<br>INTO<br>INTO<br>INTO<br>INTO<br>INTO<br>INTO | y ultrafiltradion: 0<br>mer un palles de mis<br>afiltradion: e) resusp<br>biana por aspersió<br>le 140°C que deside<br>MO<br>EMPORTE 1º VENC.<br>9600<br>16000<br>16000<br>16000<br>38400<br>38400<br>38400          | resupender ei pall<br>roorganismos, en<br>ender el pallet obt<br>n mediante flujo di<br>melante flujo di<br>MERO<br>No se el<br>FECHA 1º VENC.<br>20/10/2009<br>20/10/2009<br>20/10/2009<br>20/10/2009<br>20/10/2009                             | et en una solución di<br>donde la segaración<br>enido de la etapa an<br>egas, en donde dich<br>rante el proceso de s<br>incontraron registros<br>imPoRTE 2º VENC.<br>12480<br>20800<br>20800<br>20800<br>20800<br>49920<br>49920                                                                                                    | Fosfaco monobás     Fleva a cabo po     terior en unasoluc     flujo de gas tiene     ecado. SIGUEN 3 F     FECHA 2ª VENC.     20/04/2010     20/04/2010     20/04/2010     20/04/2010     20/04/2010     20/04/2010     20/04/2010     20/04/2010     20/04/2010     20/04/2010     20/04/2010     20/04/2010     20/04/2010     20/04/2010     20/04/2010     20/04/2010     20/04/2010     20/04/2010     20/04/2010     20/04/2010     20/04/2010     20/04/2010     20/04/2010     20/04/2010     20/04/2010     20/04/2010     20/04/2010     20/04/2010     20/04/2010     20/04/2010     20/04/2010     20/04/2010     20/04/2010     20/04/2010     20/04/2010     20/04/2010     20/04/2010     20/04/2010     20/04/2010     20/04/2010     20/04/2010     20/04/2010     20/04/2010     20/04/2010     20/04/2010     20/04/2010     20/04/2010     20/04/2010     20/04/2010     20/04/2010     20/04/2010     20/04/2010     20/04/2010     20/04/2010     20/04/2010     20/04/2010     20/04/2010     20/04/2010     20/04/2010     20/04/2010     20/04/2010     20/04/2010     20/04/2010     20/04/2010     20/04/2010     20/04/2010     20/04/2010     20/04/2010     20/04/2010     20/04/2010     20/04/2010     20/04/2010     20/04/2010     20/04/2010     20/04/2010     20/04/2010     20/04/2010     20/04/2010     20/04/2010     20/04/2010     20/04/2010     20/04/2010     20/04/2010     20/04/2010     20/04/2010     20/04/2010     20/04/2010     20/04/2010     20/04/2010     20/04/2010     20/04/2010     20/04/2010     20/04/2010     20/04/2010     20/04/2010     20/04/2010     20/04/2010     20/04/2010     20/04/2010     20/04/2010     20/04/2010     20/04/2010     20/04/2010     20/04/2010     20/04/2010     20/04/2010     20/04/2010     20/04/2010     20/04/2010     20/04/2010     20/04/2010     20/04/2010     20/04/2010     20/04/2010     20/04/2010     20/04/2010     20/04/2010     20/04/2010     20/04/2010     20/04/2010     20/04/2010     20/04/2010     20/04/2010     20/04/2010     20/04/2010     20/04/2010     20/04/2010     20/04/201 | Agente         g           Agente         g           0         0           0         0           0         0                                             | Islo y glum silo y glum silo y glum silo y glum silo y glum silo y glum silo y glum silo y silo y si | obsekvacioł                                                                            | eparar la grupo<br>grupo<br>ISSN y Aido<br>ipo de entre  |
| comprendi<br>glutàmico a<br>220-228°C.<br>RIORIDADES<br>FECHA<br>NUMERO<br>3<br>4<br>5<br>5<br>6<br>6<br>7<br>8<br>9<br>9<br>10 | biana delmedid<br>do por centrifug<br>15% of secent 12%<br>una temperatu<br>ao 2003/2009<br>30/03/2009<br>30/03/2009<br>30/03/2009<br>30/03/2009<br>30/03/2009<br>30/03/2009<br>30/03/2009                                                                                                    | IMPORTE<br>IMPORTE<br>INO<br>250<br>250<br>250<br>500<br>500<br>500<br>500                                                                                                    | y ultrafiltradion: 0<br>mer un pallet de mil<br>afiltradion: c) resusp<br>biana por aspersió<br>le 140°C que deside<br>MO<br>IMPORTE 1° VENC.<br>9600<br>16000<br>16000<br>16000<br>38400<br>38400<br>38400<br>38400 | resupender ei pall<br>roorganismos, en<br>ender el pallet obt<br>n mediante fiujo di<br>mde hasta 80°C du<br>MERO<br>No se e<br>FECHA 1º VENC.<br>20/10/2009<br>20/10/2009<br>20/10/2009<br>20/10/2009<br>20/10/2009<br>20/10/2009<br>20/10/2009 | et en una solución di<br>donde la separación<br>enido de la esparación<br>enido de la esparación<br>enido de la esparación<br>gas, en donde dich<br>rante el proceso de s<br>importez e venc.<br>12480<br>20800<br>208000<br>20800<br>20800<br>20800<br>20800000000 | Fosfaco monobás     Fleva a cabo po     terior en unasoluc     flujo de gas tiene     ecado. SIGUEN 3 F     FECHA 2ª VENC.     20/04/2010     20/04/2010     20/04/2010     20/04/2010     20/04/2010     20/04/2010     20/04/2010     20/04/2010     20/04/2010     20/04/2010     20/04/2010     20/04/2010     20/04/2010     20/04/2010     20/04/2010     20/04/2010     20/04/2010     20/04/2010     20/04/2010     20/04/2010     20/04/2010     20/04/2010     20/04/2010     20/04/2010     20/04/2010     20/04/2010     20/04/2010     20/04/2010     20/04/2010     20/04/2010     20/04/2010     20/04/2010     20/04/2010     20/04/2010     20/04/2010     20/04/2010     20/04/2010     20/04/2010     20/04/2010     20/04/2010     20/04/2010     20/04/2010     20/04/2010     20/04/2010     20/04/2010     20/04/2010     20/04/2010     20/04/2010     20/04/2010     20/04/2010     20/04/2010     20/04/2010     20/04/2010     20/04/2010     20/04/2010     20/04/2010     20/04/2010     20/04/2010     20/04/2010     20/04/2010     20/04/2010     20/04/2010     20/04/2010     20/04/2010     20/04/2010     20/04/2010     20/04/2010     20/04/2010     20/04/2010     20/04/2010     20/04/2010     20/04/2010     20/04/2010     20/04/2010     20/04/2010     20/04/2010     20/04/2010     20/04/2010     20/04/2010     20/04/2010     20/04/2010     20/04/2010     20/04/2010     20/04/2010     20/04/2010     20/04/2010     20/04/2010     20/04/2010     20/04/2010     20/04/2010     20/04/2010     20/04/2010     20/04/2010     20/04/2010     20/04/2010     20/04/2010     20/04/2010     20/04/2010     20/04/2010     20/04/2010     20/04/2010     20/04/2010     20/04/2010     20/04/2010     20/04/2010     20/04/2010     20/04/2010     20/04/2010     20/04/2010     20/04/2010     20/04/2010     20/04/2010     20/04/2010     20/04/2010     20/04/2010     20/04/2010     20/04/2010     20/04/2010     20/04/2010     20/04/2010     20/04/2010     20/04/2010     20/04/2010     20/04/2010     20/04/2010     20/04/2010     20/04/2010     20/04/201 | AGENTE         P           AGENTE         0           0         0           0         0           0         0           0         0           0         0 | selo y glum s<br>mineno se vo<br>mprende la<br>eratura de<br>ci contes<br>s<br>s<br>s<br>s<br>s<br>s<br>s<br>s<br>s<br>s<br>s<br>s<br>s<br>s<br>s<br>s<br>s<br>s                                                                                                    | observacio                                                                             | esparar la grupo<br>grupo<br>ilpo de entre               |

#### 5.2 Búsqueda por palabra clave

En el segundo recuadro completar con solo una palabra clave. Ejemplo: Glifosato

| NPI INSTITUTO NACIONAL<br>DE LA PROPIEDAD INDUSTRIAL<br>ARGENTINA | MARCASY PATENTESY MODELOSY IN | F. TECNOLOGICA Y TR. DE TECNOLOGÍA Y INSTRUCTIVOS Y |
|-------------------------------------------------------------------|-------------------------------|-----------------------------------------------------|
| Consultas de patentes                                             |                               | Inicio / Busqueda Dominio Public                    |
| BUSCADOR DE PATENTES                                              |                               |                                                     |
| TITULAR / INVENTOR                                                | lifosato                      | AÑO VIGENTE EN DOMINIO PUBLICO                      |
| SELECCIONAR UN AREA                                               |                               | ~                                                   |
| BUSCAR                                                            |                               |                                                     |

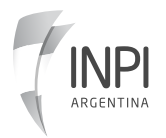

#### BASE DE DOMINIO PÚBLICO

Una vez que completaste la información, hacé clic en buscar. Te arrojará los resultados de patentes de libre uso que contenga esa palabra clave.

Luego, se abrirá una pantalla con los resultados obtenidos. Si querés más información, hacé clic en el signo + (más).

|             | AND AND AND AND AND AND AND AND AND AND                                                                                                    | TECNOLOGÍA~ INSTRUCTIVOS~                        |                                                                                      |
|-------------|----------------------------------------------------------------------------------------------------|--------------------------------------------------|--------------------------------------------------------------------------------------|
|             | Resultado de Patentes (Dominio Publico)                                                                                                    | Volver Atrás                                     |                                                                                      |
| 📰 Búsqueo   | da de patentes en Dominio Público                                                                                                    |                                                  |                                                                                      |
| SOLICITUD   | тписо                                                                                                    | TITULAR / ES                                     | CLASIFICACION INTERNACIONAL                                                          |
| 20140101978 | COMPOSICIÓN HERBICIDA CON AMINOFENILSULFONILUREAS ACILADAS, Y PROCEDIMIENTO PARA COMBATIR EL CRECIMIENTO VEGETAL NO DESEADO                                    | BAYER CROPSCIENCE AG                             | (2017.01) A01N 47/36, A01N 43/80, A01N 43/824, A01N<br>33/18, A01N 41/10, A01N 57/20 |
| 20080104938 | MOLÉCULA DE ADN, MÉTODO PARA DETECTAR LA PRESENCIA DE UNA MÓLECULA DE ADN Y MÉTODO PARA DESARROLLAR UN CARÁCTER DE TOLERANCIA A GLIFOSATO EN PLANTAS DE TRIGO. | MONSANTO TECHNOLOGY LLC                          | C12N 15/11, 15/29, 15/82                                                             |
| 20080102124 | COMPOSICION HERBICIDA                                                                                                    | BAYER INTELLECTUAL PROPERTY<br>GMBH              | A01N 57/20 57/04 43/50                                                               |
| 20070104917 | COMPOSICIÓN HERBICIDA SINÉRGICA                                                                                                    | BAYER INTELLECTUAL PROPERTY<br>GMBH              | A01N 57/20 57/04                                                                     |
| 20060103746 | METODO PARA INDUCIR ESTERILIDAD MASCULINA EN UNA PLANTA DE MAIZ                                                                                                | MONSANTO TECHNOLOGY LLC                          | C12N 15/63,15/29                                                                     |
| 20030102825 | COMPOSICION HERBICIDA QUE COMPRENDE UN DERIVADO DE ISOXAZOLINA                                                                                                 | KUMIAI CHEMICAL INDUSTRY CO.,<br>LTD.            | A01N 43/80 43/70                                                                     |
| 20030102656 | COMPOSICION HERBICIDA Y METODO PARA CONTROLAR MALEZAS QUE UTILIZA LA MISMA                                                                                     | KUMIAI CHEMICAL INDUSTRY CO.,<br>LTD.            | A01N 43/54                                                                           |
| 20030101119 | PROCEDIMIENTO PARA PURIFICAR SOLUCIONES DE GLIFOSATO MEDIANTE NANOFILTRACION                                                                                   | ATANOR S.A.                                      | C07B 63/04, 63/00, C07F 9/38 , Y01N 2/00                                             |
| 20030101064 | COMPOSICION HERBICIDA                                                                                                    | SYNGENTA PARTICIPATIONS AG.,<br>SYNGENTA LIMITED | A01N 25/30 57/20 57/04                                                               |
| 20030100698 | COMPOSICIÓN HERBICIDA.                                                                                                    | BAYER CROPSCIENCE<br>AKTIENGESELLSCHAFT          | A01N 47/36                                                                           |
| 20020104714 | COMPOSICIÓN HERBICIDA Y MÉTODO PARA EL CONTROL DE VEGETACIÓN NO DESEADA.                                                                                       | BAYER CROPSCIENCE<br>AKTIENGESELLSCHAFT          | A01N 41/10 47/36 43/70 37/34                                                         |
| 20020103559 | COMPOSICION HERBICIDA A BASE DE TIEN-3-IL-SULFONILAMINO(TIO)CARBONIL-TRIAZOLIN(TIO)ONAS SUSTITUIDAS Y METODOS DE APILCACION                                    | BAYER CROPSCIENCE<br>AKTIENGESELLSCHAFT          | A01N 47/38                                                                           |

Seguidamente, te aparecerá la información completa disponible sobre tu búsqueda.

|                                                                                                    |                                                                                                    |                                                                                                    |                                                                                                    | Solicitud N                                                                                                    | ° 20140101978                                                                                                    |                                                                                                    |                                                                                                    |                                                                                                    |                                                                                                    |
|----------------------------------------------------------------------------------------------------|----------------------------------------------------------------------------------------------------|----------------------------------------------------------------------------------------------------|----------------------------------------------------------------------------------------------------|----------------------------------------------------------------------------------------------------|----------------------------------------------------------------------------------------------------|----------------------------------------------------------------------------------------------------|----------------------------------------------------------------------------------------------------|----------------------------------------------------------------------------------------------------|----------------------------------------------------------------------------------------------------|
| DATOS G                                                                                                    | ENERALES                                                                                                    |                                                                                                    |                                                                                                    |                                                                                                    |                                                                                                    |                                                                                                    |                                                                                                    |                                                                                                    |                                                                                                    |
| PRESEN                                                                                                    | TACIÓN: 16/05/2014 (                                                                                                    | 12:49:08 n m                                                                                                    | τίτω                                                                                                    |                                                                                                    | HERBICIDA CON AMINO                                                                                                    | EENII SULEONII UR                                                                                                  | FAS ACILAD                                                                                                    | AS Y PROCE                                                                                                    | EDIMIENTO P                                                                                                    |
|                                                                                                    |                                                                                                    |                                                                                                    | COME                                                                                                    | BATIR EL CRECIMIE                                                                                                    | NTO VEGETAL NO DESE                                                                                                    | ADO                                                                                                    |                                                                                                    |                                                                                                    |                                                                                                    |
| NÚMER                                                                                                    | O MADRE: 200301006                                                                                                    | 99                                                                                                    |                                                                                                    |                                                                                                    |                                                                                                    |                                                                                                    |                                                                                                    |                                                                                                    |                                                                                                    |
| TIPO: P                                                                                                    | atente de Invención                                                                                                    |                                                                                                    | CARA                                                                                                    | CTER: DIVISIONAL                                                                                                    |                                                                                                    | AGENTE:                                                                                                    | 1274                                                                                                    |                                                                                                    |                                                                                                    |
| NOTIE                                                                                                    | CACIÓN: 07/12/2017 0                                                                                                    | 2-55-57 n m                                                                                                    | TIPO:                                                                                                    | Concedida                                                                                                    | 22/09/2017 12:00:00 a.n                                                                                                    | 1. NRU: AR                                                                                                    | 09451882                                                                                                    |                                                                                                    |                                                                                                    |
| TITULA                                                                                                    | R: BAYER CROPSCIEN                                                                                                    | CE AG                                                                                                    |                                                                                                    | conceanda                                                                                                    |                                                                                                    |                                                                                                    |                                                                                                    |                                                                                                    |                                                                                                    |
| TÉCNIC                                                                                                    | O: ERODRIGUEZ                                                                                                    |                                                                                                    | PUBL                                                                                                    | ICACIONES: BOLET                                                                                                    | ÍN: 846 FECHA: 12/08/2                                                                                                    | 015 12:00:00 a.m. PL                                                                                               | BLICACIÓN                                                                                                    | : AR094518/                                                                                                    | A2                                                                                                    |
| DECI IMEN                                                                                                    | 1                                                                                                    |                                                                                                    |                                                                                                    |                                                                                                    |                                                                                                    |                                                                                                    |                                                                                                    |                                                                                                    |                                                                                                    |
| acuerd<br>otro tip<br>caracte<br>superfi                                                                            | o con la reivindicació<br>io, aditivos usuales er<br>rizado porque la con<br>cie, sobre la que crec                                                                                                    | n 1, caracteri<br>n fitoprotecci<br>nposición de<br>en las planta                                                                                                    | izada porque contiene<br>ión y adyuvantes de fo<br>cualquiera de las reivi<br>is.                                                                                                    | e además uno o va<br>ormulación. Reivin<br>indicaciones prece                                                                                                    | rios otros componente<br>dicación 4: Procedimie<br>dentes se aplica sobre                                                            | es del grupo que co<br>nto para combatir<br>las plantas, parte c                                                   | ntiene subs<br>el crecimien<br>de plantas, s                                                                        | tancias acti<br>to vegetal r<br>semillas de                                                                                                    | ivas agroquín<br>no deseado,<br>plantas o sot                                                                            |
| REINVI                                                                                                    | NDICACIONES<br>NDICACIONES: 1. Con<br>sulfuron (Al), (B) signi                                                                                                    | nposición he<br>fica lodosulfu                                                                                                    | rbicida caracterizada (<br>uron-metil sodio (B2) y                                                                                                    | porque comprend<br>/ (C) significa Terbi                                                                                                    | e un contenido efectiv<br>Itilazina (CiD) o Isoxafi                                                                                  | o de componentes<br>utol (C12) o Flutiam                                                                           | (A), (B) y (C),<br>id (C13) Per                                                                                     | en la cual (<br>dimetalin (i                                                                                                    | (A) significa<br>C18) o Sulcot                                                                                           |
| REINVII<br>Forams<br>(C19) o<br>PRIORIDA                                                                            | ACIONES<br>NDICACIONES: 1. Con<br>Iulfuron (Al), (B) signi<br>Mesotriona (C21) o (<br>IDES                                                                                                    | nposición he<br>fica lodosulfu<br>Slufosinato-a                                                                                                    | rbicida caracterizada  <br>uron-metil sodio (B2) y<br>imonio (C55) o Giifosa                                                                                                    | porque comprend<br>(C) significa Terbu<br>to-isopropilamdiji<br>NÚMERO                                                                                                    | e un contenido efectiv<br>itilazina (CiD) o Isoxaflu<br>o (CS7).                                                                     | o de componentes<br>utol (C12) o Flutiam                                                                           | (A), (B) y (C),<br>id (C13) Per                                                                                     | . en la cual (<br>idimetalin (i                                                                                                    | (A) significa<br>C18) o Sulcot                                                                                           |
| REINVII<br>Foram:<br>(C19) o<br>PRIORIDA<br>FECHA                                                                   | ACIONES<br>NDICACIONES: 1. Con<br>Iulfuron (Al), (B) signit<br>Mesotriona (C21) o (<br>IDES                                                                                                    | nposición he<br>fica lodosulfu<br>Slufosinato-a                                                                                                    | rbicida caracterizada j<br>uron-metil sodio (B2) y<br>imonio (C55) o Gilfosa                                                                                                    | porque comprend<br>y (C) significa Terbu<br>to-isopropilamdiji<br>NÚMERO<br>10209430                                                                                                    | e un contenido efectiv<br>Itliazina (CID) o Isoxafle<br>o (CS7).                                                                     | o de componentes<br>Itol (C12) o Flutiam                                                                           | (A), (B) y (C),<br>id (C13) Per<br>PA                                                                               | en la cual (<br>dimetalin ()<br>(s                                                                                                    | (A) significa<br>C18) o Sulcot                                                                                           |
| REINNID<br>REINNI<br>Foram<br>(C19) o<br>PRIORIDZ<br>FECH<br>05/03<br>Mostra                                        | ACIONES<br>INDICACIONES: 1. Con<br>ulfuron (A), (B) signi<br>Mesotriona (C21) o C<br>DES<br>2002<br>2002<br>2002<br>2002<br>2002<br>2002                                                                                                    | nposición he<br>fica lodosulfu<br>ilufosinato-a                                                                                                    | rbičda caracterizada<br>Jron-metil sodio (82) y<br>monio (C55) o Gilfosa                                                                                                    | porque comprend<br>(C) significa Terbi<br>to-isopropilamdiji<br>NÚMERO<br>10209430                                                                                                    | e un contenido efectiv<br>trilazina (CID) o Isoxafle<br>(CS7).                                                                       | o de componentes<br>troi (C12) o Flutiam                                                                           | (A), (B) y (C),<br>id (C13) Per<br>PA<br>D1                                                                         | en la cual (<br>idimetalin (i                                                                                                    | (A) significa<br>(C18) o Sulcot                                                                                          |
| REIVINUI<br>REINVI<br>Foram:<br>(C19) o<br>PRIORIDA<br>FECHA<br>05/03<br>Mostra<br>Anualida                         | ACIONES<br>NDICACIONES: 1. Con<br>Utifuron (A). (B) signi<br>Mesotriona (C21) o C<br>2002<br>2002<br>ndo 1 a 1 de 1 Rias<br>Tes<br>Econ FECHA PAGO                                                                                                    | nposición he<br>fica lodosulfu<br>lufosinato-a<br>lufosinato-a                                                                                                    | rbicida caracterizada<br>uron-metil sodio (82)<br>immonio (CSS) o Gifosa<br>MPORTE 1º VENC.                                                                                                    | porque comprend<br>(C) significa Terbo<br>to-isopropilandiji<br>NÚMERO<br>10209430<br>FECHA 1º VENC.                                                                                                    | e un contenido efectiv<br>trilazina (CID) o Isoxafie<br>(CS7).<br>IMPORTE 2º VENC.                                                   | o de componentes<br>atol (C12) o Flutiam                                                                           | (A), (B) y (C),<br>id (C13) Per<br>PA<br>DI<br>AGENTE                                                               | en la cual (<br>dimetalin ()<br>(s<br>ESTADO                                                                                                    | (A) significa<br>C18) o Sulcotr                                                                                          |
| REIVINDI<br>REINVI<br>Foransi<br>(C19) o<br>PRIORIDA<br>FECHA<br>05/03<br>Mostra<br>Anualidat                       | NDICACIONES 1. Con<br>Ulfuron (A). (B) signi<br>Mesotriona (C21) o C<br>DCS<br>2002<br>2002<br>2002<br>2002<br>2002<br>2005<br>2007<br>2007<br>2 | nposición he<br>fica lodosulfi<br>Slufosinato-a<br>IMPORTE<br>1450                                                                                                    | rbicida caracterizada<br>uron-metil sodio (82)<br>immonio (CSS) o Gilfosa<br>IMPORTE 1º VENC.<br>9600                                                                                                    | porque comprend<br>(C) significa Terbo<br>too-isopropilamäji<br>NUMERO<br>10209430<br>FECHA 1º VENC.<br>05/03/2018                                                                                        | e un contenido efectivo<br>ciliacina (CD) o Isoxafiu<br>(C57).<br>IMPORTE 2º VENC.<br>12480                                          | o de componentes:<br>ticol (C12) o Flutiam<br>FECHA 2º VENC.<br>05/09/2018                                         | (A), (B) y (C),<br>id (C13) Per<br>PA<br>DI<br>DI<br>AGENTE<br>734                                                  | en la cual (<br>dimetalin ()<br>(s<br>:<br>ESTADO                                                                                                    | (A) significa<br>C18) o Sulcotr<br>OBSERVACIO<br>Cod: 361000                                                             |
| REIVINUI<br>REINVI<br>Foramu<br>(C19) o<br>PRIORIDA<br>FECH.<br>05/03<br>Mostra<br>Anualida<br>3<br>4               | ACIONES ADICACIONES: 1. Con utifuron (A), (B) signi Mesotriona (C21) o C DES C C C C C C C C C C C C C C C C C C C                                                                                                    | nposición he<br>fica lodosulfi<br>Slufosinato-a<br>IMPORTE<br>1450<br>3500                                                                                                    | rbicida caracterizada<br>uron-meti sodio (82)<br>imonio (CSS) o Giifosa<br>MAPORTE 1º VENC.<br>9600<br>16000                                                                                                    | Dorque comprend<br>(C) significa Terbi<br>to-isopropilamdiji<br>10209430<br>FECHA 1º VENC,<br>05/03/2018                                                                                                  | e un contenido efectiv<br>tilazina (CD) o Isoxafiu<br>(C57).<br>IMPORTE 2º VENC.<br>12480<br>20800                                   | o de componentes<br>tol (C12) o Futiam<br>FECHA 2º VENC.<br>05/09/2018                                             | (A), (B) y (C),<br>id (C13) Per<br>PA<br>DI<br>DI<br>AGENTE<br>734<br>734                                           | en la cual (<br>dimetalin ()                                                                                                    | (A) significa<br>(C18) o Suicotr<br>OBSERVACH<br>Cod: 361000<br>Cod: 362000                                              |
| REIVINUI<br>REINVI<br>Foramu<br>(C19) o<br>PRIORIDA<br>FECHA<br>05/03<br>Mostra<br>Anualidae<br>NUMI<br>3<br>4<br>5 | ACIONES         Concornes           NDICACIONES: 1. Concurrence         Concornes           Mesorinona (C21) o C         Concornes           2002         Concornes           Model         FECHA PAGO           05/03/2018         05/03/2018                                                                                                    | IMPORTE<br>1450<br>3500<br>3500                                                                                                    | rbicida caracterizada<br>Jron-metil sodio (82) y<br>monio (CSS) o Giifosa<br>IMPORTE 1º VENC.<br>9600<br>16000                                                                                                    | рогцие сотрігелі<br>(С) significa Terbs<br>to-isopropilamdji<br>10209430<br>FECHA 1 <sup>+</sup> VENC.<br>05/03/2018<br>05/03/2018                                                                        | e un contenido efectiv<br>trilazina (CID) o Isoxafiu<br>(CS7).<br>IMPORTE 2º VENC.<br>12.480<br>20800                                | D de componentes<br>total (C12) o Fuciam<br>FECHA 2' VENC.<br>ds./dbi2D18<br>d5/dbi2D18<br>d5/dbi2D18              | (A), (B) y (C),<br>id (C13) Per<br>PA<br>DI<br>AGENTE<br>734<br>734                                                 | en la cual (<br>dimetalin ()<br>ESTADO<br>-                                                                                                    | (A) significa<br>(C18) o Suicocr<br>OBSERVACH<br>Cod: 361000<br>Cod: 362000                                              |
| REIVINUI<br>Poramu<br>(C19) o<br>PRIORIDA<br>FECHA<br>05/03<br>Mostra<br>Anualidad                                  | CACIONES         CACIONES           NDICACIONES: 1. Conductive         Conductive           NUTURO (A). (B) signification         Mesotrional (C21) o C           NOTE         Conductive           Note         Conductive           Note         Conductive                                                                                                    | IMPORTE<br>1450<br>3500<br>3500                                                                                                    | rbicida caracterizada<br>uron-metil sodio (82)<br>immonio (CSS) o Gifosa<br>MAPORTE 1º VENC.<br>9600<br>16000<br>16000                                                                                                    | Porque comprend<br>(O significa Terbar<br>te-isopropilamdiji<br>10209430<br>10209430<br>503/2018<br>05/03/2018<br>05/03/2018                                                                              | un contenido efectivi<br>tilizina (CID) o Isovaño<br>(CS7).     IMPORTE 2* VENC.     12.480     20800     20800     20800            | D de componentes<br>total (C12) o Futiam<br>FECHA 2' VINC.<br>05/09/2018<br>05/09/2018<br>05/09/2018               | (A). (B) y (C).<br>id (C13) Per<br>PA<br>PA<br>PA<br>PA<br>PA<br>PA<br>PA<br>PA<br>PA<br>PA                         | en la cual (<br>dimetalin ()<br>ESTADO<br>-                                                                                                    | (A) significa<br>(18) o Suilcotr<br>OBSERVACI<br>Cod: 361000<br>Cod: 362000<br>Cod: 362000<br>Cod: 362000                |
| REVIVIUI<br>REINVI<br>Promu<br>(C19) 0<br>PRIORIDA<br>FECH.<br>05/03<br>Mosera<br>Anualidat                         | ACIONES<br>NDICACIONES: 1. Con<br>ultiuron (A). (B) signif<br>Mesotriona (C21) o C<br>2002<br>A<br>2002<br>A<br>2003<br>2018<br>A<br>2003<br>2018<br>A<br>2003<br>2018<br>A<br>2003<br>A<br>2018<br>A<br>2003<br>A<br>2018<br>A<br>2003<br>A<br>2018<br>A<br>2003<br>A<br>2018<br>A<br>2003<br>A<br>2018<br>A<br>2003<br>A<br>2018<br>A<br>2018<br>A<br>A<br>2018<br>A<br>A<br>A<br>A<br>A<br>A<br>A<br>A<br>A<br>A<br>A<br>A<br>A                                                                                                    | IMPORTE<br>1450<br>3500<br>3500<br>3500<br>3500                                                                                                    | rbicida caracterizada<br>ron-metil sodio (82)<br>immonio (CSS) o Giifosa<br>immonio (CSS) o Giifosa<br>isono<br>isono<br>isono<br>isono<br>isono<br>isono                                                                          | porque comprend           (C) significa Terbu           to-sepropilamedji           10209430           FECHA 1º VENC.           05/03/2018           05/03/2018           05/03/2018           05/03/2018 | e un contenido efectivo<br>ciliacina (CD) o Isoxaño<br>(CS7).<br>ILABO<br>20800<br>20800<br>20800<br>20800                           | D de componentes<br>trol (C12) o Flutiam<br>FECHA 2º VENC.<br>05/09/2018<br>05/09/2018<br>05/09/2018<br>05/09/2018 | (A), (B) y (C),<br>id (C13) Per<br>PA<br>DD<br>DD<br>734<br>734<br>734<br>734                                       | en la cual (<br>dimetalin ()<br>(S<br>:<br>ESTADO<br>-<br>-<br>-                                                                                                    | (A) significa<br>(18) o Suilcotr<br>OBSERVACH<br>Cod: 361000<br>Cod: 361000<br>Cod: 362000<br>Cod: 362000<br>Cod: 362000 |
| REINVII<br>Porami<br>(C19) o<br>PRIORID/<br>Arualida<br>Mostra<br>Arualida<br>4<br>5<br>6<br>7                      | ACCONES           NDICACIONES: 1. Con<br>ultifuron (A). (B) signif<br>Mesotriona (C21) o C           DCS           V           22002           Indo 1 a 1 de 1 filas           3dez           ERO         FECHA PAGO           05/03/2018           05/03/2018           05/03/2018           05/03/2018                                                                                                    | IMPORTE<br>1450<br>3500<br>350 | rbicida caracterizada<br>uron-metil sodio (82)<br>immonio (CSS) o Gilfosa<br>immonio (CSS) o Gilfosa<br>immonio (CSS) o Gilfosa<br>isono<br>isono<br>isono<br>isono<br>isono<br>isono<br>isono<br>isono<br>isono<br>isono<br>isono | Constantia (C) significa Terbo<br>to-isopropilamdiji<br>10209430<br>FECHA 1º VENC.<br>05/03/2018<br>05/03/2018<br>05/03/2018                                                                              | un contenido efectivi     tilazina (CD) o Isovafiu     (C57).     IMPORTE 2* VENC.     12480     20800     20800     20800     49920 | o de componentes<br>tol (C12) o Futiam<br>FECHA 2º VENC.<br>05/09/2018<br>05/09/2018<br>05/09/2018                 | (A), (B) y (C)<br>(d) (C13) Per<br>pr<br>pr<br>pr<br>pr<br>pr<br>pr<br>pr<br>pr<br>pr<br>pr<br>pr<br>pr<br>pr       | en la cual (<br>dimetalin (<br>is<br>:<br>:<br>:<br>:<br>:<br>:<br>:<br>:<br>:<br>:<br>:<br>:<br>:<br>:<br>:<br>:<br>:<br>:                                                                                                    | (A) significa<br>(C18) o Sulcotr<br>OBSERVACH<br>Cod: 361000<br>Cod: 362000<br>Cod: 362000<br>Cod: 362000<br>Cod: 363000 |
| REINVID<br>Foram:<br>(C19) o<br>RIORIDA<br>FECH.<br>05/03<br>Mostra<br>NUMI<br>3<br>4<br>5<br>6<br>6<br>7<br>8      | ACIONES         Conclusion           NDICACIONES: 1. Conclusion         Conclusion           Nulfuron (Al). (B) signili         Mesorinona (C21) o C           OES         2002           Conclusion         Conclusion           Not 1 a 1 de 1 filas         Secondaria           Generalization         Secondaria           OS03/2018         OS03/2018           OS03/2018         OS03/2018           OS03/2018         OS03/2018                                                                                                    | Imposición he<br>fice lodosulfi<br>siufosinato-a<br>impositato-a<br>isufosinato-a<br>isufosinato-a<br>is                                                                                                    | rbicida caracterizada<br>uron-meti sodio (82) y<br>monio (CSS) o Giifosa<br>MAPORTE 1* VENC.<br>9600<br>16000<br>16000<br>18000<br>38400<br>38400                                                                                  | рогцие сотругел<br>(C) significa Terbs<br>to-isopropilamdji<br>10209430<br>FECHA 1* VENC.<br>05/03/2018<br>05/03/2018<br>05/03/2018<br>05/03/2018                                                         | e un contenido efectiv<br>tilazina (CID) o Isoxaflu<br>(CS7).<br>IMPORTE 2º VENC.<br>12480<br>20800<br>20800<br>20800<br>49920       | D de componentes<br>total (C12) o Fuciam<br>FECHA 2º VENC.<br>d5/09/2018<br>05/09/2018<br>05/09/2018<br>05/09/2018 | (A), (B) y (C)<br>(d) (C13) Per<br>Pa<br>pr<br>pr<br>pr<br>pr<br>pr<br>pr<br>pr<br>pr<br>pr<br>pr<br>pr<br>pr<br>pr | en la cual (<br>dimetalin (<br>is<br>statue)<br>statue<br>statue<br>s | (A) significa<br>C18) o Suicot<br>OBSERVACI<br>Cod: 361000<br>Cod: 362000<br>Cod: 362000<br>Cod: 363000<br>Cod: 363000   |

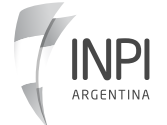

#### 5.3 Búsqueda por tema técnico

Seleccioná un área de tu interés. Posicionate con el mouse y se desplegará un listado de temas técnicos.

| ARGENTINA                           | MARCAS ~ PATENTES ~                             | MODELOS V INF. TECN | IOLOGICA~ TR. DE TECNOLOGÍA~ INSTRU | CTIVOS ~      |
|-------------------------------------|-------------------------------------------------|---------------------|-------------------------------------|---------------|
| Consultas de patentes               |                                                 |                     | Inicio / Busqueda Dom               | iinio Publico |
| BUSCADOR DE PATENTES                |                                                 | $\langle \rangle$   |                                     |               |
| TITULAR / INVENTOR                  | TITULO + RESUMEN + REIVINDICACION +             | PALABRA CLAVE       | AÑO VIGENTE EN DOMINIO PUBLICO      |               |
| SELECCIONAR UN AREA                 |                                                 |                     |                                     | ~             |
| Aceites, grasas, ceras animales o v | regetales, ácidos grasos, jabones y detergentes |                     |                                     | /             |

Una vez que seleccionaste el área de tu interés, hacé clic en buscar.

|                       | MARCASY PATENTESY MODELOSY INF. TECNOLOGICAY TR. DE TECNOLOGÍAY | INSTRUCTIVOS    |
|-----------------------|-----------------------------------------------------------------|-----------------|
| Consultas de patentes | Inicio / Busque                                                 | eda Dominio Pub |
|                       |                                                                 |                 |
| BUSCADOR DE PATENTES  |                                                                 |                 |
| TITULAR / INVENTOR    | TITULO + RESUMEN + REIVINDICACION + PALABRA CLAVE               | 0               |
|                       |                                                                 |                 |
| Alimentación y tabaco |                                                                 | ~               |

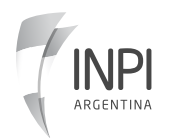

#### **BASE DE DOMINIO PÚBLICO**

Luego, te arrojará los resultados del área solicitada. Posicionate sobre la que te interesá y hacé clic sobre el signo + (más).

|             | TIND RETITION MOONE<br>RELARMONE DO DUSTINAL<br>MARCAS - PATENTES - MODELOS - INF, TECNOLOGICA - TR. DE TECNOLOGÍA -                                                                                                    | INSTRUCTIVOS~                                     |                                                      |   |
|-------------|----------------------------------------------------------------------------------------------------|---------------------------------------------------|------------------------------------------------------|---|
|             | n an an an an an an an an an an an an an                                                                                                    |                                                   |                                                      |   |
|             | Resultado de Patentes (Dominio Publico)                                                                                                    | Volver Atrás                                      |                                                      |   |
|             |                                                                                                    |                                                   |                                                      |   |
| 📑 Búsque    | da de patentes en Dominio Público                                                                                                    |                                                   |                                                      |   |
|             |                                                                                                    |                                                   |                                                      |   |
| SOLICITUD   | TTULO                                                                                                    | TITULAR / ES                                      | CLASIFICACION INTERNACIONAL                          |   |
| 20070105876 | PRODUCTO DE EMULSION DE CARNE                                                                                                    | SOCIETE DES PRODUITS NESTLE S.A.                  | A23K 1/10, 1/18, A23L 1/317, 1/314, A23J 1/02        | ۵ |
| 20070105415 | COMPOSICIÓN ALIMENTICIA PARA SUPLEMENTAR LA ALIMENTACIÓN DE UN RODEO DE VACAS LECHERAS Y MÉTODO PARA MEJORAR LA PRODUCCIÓN DE LECHE DE DICHO RODEO CON DICHA COMPOSICIÓN.                                                                                                    | ADISSEO IRELAND LIMITED                           | A23K 1/16, 1/18                                      | ۰ |
| 20060105127 | CENICERO COLECTOR PUBLICO CON PANTALLA PUBLICITARIA LUMINICA INTEGRAL                                                                                                    | LEBON, JOSE ESTEBAN                               | A24F19/02,19/10; G09F23/00                           | ۰ |
| 20050104242 | UN DISPOSITIVO PARA ROTAR UN ELEMENTO DE CONFITURA HELADA                                                                                                    | NESTEC S.A.                                       | A23G 9/26                                            | ۰ |
| 20030102716 | PROCESO PARA OBTENER UN MATERIAL NO SAPONIFICABLE RICO EN LIPIDOS DEL TIPO FURANICO DE LA PALTA.                                                                                                    | LABORATOIRIES EXPANSCIENCE                        | A23L 1/30, C11B 7/00, C07D 307/36                    | 0 |
| 20030102658 | PROCEDIMIENTO E INSTALACION PARA EL ACONDICIONAMIENTO DE LIQUIDOS BIOLOGICOS, PARTICULARMENTE LECHE Y SUS DERIVADOS                                                                                                    | OFFICINE DI CARTIGLIANO S.P.A.                    | A23C 3/07, A23L 3/005                                | ٠ |
| 20030102577 | ADITIVO ALIMENTARIO QUE COMPRENDE UN CULTIVO BACTERIANO BIOLÓGICAMENTE PURO DE M. ELSDENII.                                                                                                    | AGRICULTURAL RESEARCH COUNCIL, YARA PHOSPHATES OY | A23K 1/16, 1/18, A23L 1/30 // C12N 1/20              | ٥ |
| 20030102473 | DISPOSITIVO PARA TRITURAR Y EXTRAER EL JUGO O LA PULPA DE PRODUCTOS ALIMENTICIOS.                                                                                                    | CFT S.P.A.                                        | A23N 1/00                                            | ٠ |
| 20030102440 | APARATO PARA EL PROCESAMIENTO DE FRUTA                                                                                                    | BROWN INTERNATIONAL CORPORATION LLC               | A23N 1/02                                            | ۰ |
| 20030100478 | NUEVO PROCEDIMIENTO PARA LA MANUFACTURA DE PRODUCTOS LACTEOS FERMENTADOS                                                                                                    | COMPAGNIE GERVAIS DANONE                          | A23C 9/12, 9/127, 9/123                              | ۰ |
| 20030100124 | UNA COMPOSICIÓN ALIMENTICIA PARA ANIMALES QUE COMPRENDE UNA ENVOLTURA LA CUAL LUEGO DE LA COCIÓN PERMITE LOGRAR UN ASPECTO ROSTIZADO O ASADO EN DONDE DICHA ENVOLTURA COMPRENDE AL MENOS UNA<br>FUENTE DE PIGMENTO O DE COLORANTE Y UNA FUENTE DE PROTEINA, PROCEDIMIENTO PARA SU PREPARACIÓN. | SOCIETE DES PRODUITS NESTLE S.A.                  | A23K 1/18, 1/16A23L 1/31, 1/314, 1/272, A23P<br>1/08 | 0 |
| 20020104954 | COMPOSICIONES DE FORMULACIONES PARA LACTANTES QUE COMPRENDEN CANTIDADES INCREMENTADAS DE ALFA-LACTALBUMINA                                                                                                    | SOCIÉTÉ DES PRODUITS NESTLÉ S.A.                  | A23C 9/15, 11/04, A23L 1/305                         | ٠ |
| 20020104270 | METODO PARA LA PREPARACION DE UN ALIMENTO PARA GATOS SEMISECO APETITOSO                                                                                                    | DIANA INGREDIENTS                                 | A23K 1/175, 1/18                                     | ٠ |
| 20020103578 | UN METODO PARA INHIBIR UN AMARRONAMIENTO EN UN JUGO DE FRUTA DE LIMON                                                                                                    | POKKA CORPORATION                                 | A23L 1/222, 2/06                                     | ٠ |
| 20020103010 | COMPOSICIONES SUSTITUTAS DE LA SAL BAJAS EN SODIO O SUSTANCIALMENTE LIBRES DE SODIO                                                                                                    | VAZQUEZ, RAMON EFRAIN                             | A23L 1/22                                            | 0 |

Finalmente, obtendrás información completa requerida.

|                                                                                                    |                                                                                                    |                                                 |                                                                                                    | Solicitud N <sup>4</sup>                                                                                                    | 20070105876                                                                                                    |                                                                                                    |                                                                                                    |                                                                                                    |                                               |
|----------------------------------------------------------------------------------------------------|----------------------------------------------------------------------------------------------------|-------------------------------------------------|----------------------------------------------------------------------------------------------------|----------------------------------------------------------------------------------------------------|----------------------------------------------------------------------------------------------------|----------------------------------------------------------------------------------------------------|----------------------------------------------------------------------------------------------------|----------------------------------------------------------------------------------------------------|-----------------------------------------------|
| ATOS GENER                                                                                                    | ALES                                                                                                    |                                                 |                                                                                                    |                                                                                                    |                                                                                                    |                                                                                                    |                                                                                                    |                                                                                                    |                                               |
| PRESENTACI                                                                                                    | IÓN: 21/12/2007 1                                                                                                    | 12:00:00 a.m.                                   | TÍTUL                                                                                                    | O: PRODUCTO DE E                                                                                                    | MULSION DE CARNE                                                                                                    |                                                                                                    |                                                                                                    |                                                                                                    |                                               |
| NÚMERO M                                                                                                    | ADRE: 200001060                                                                                                    | 67                                              |                                                                                                    |                                                                                                    |                                                                                                    |                                                                                                    |                                                                                                    |                                                                                                    |                                               |
| TIPO: Paten                                                                                                    | te de Invención                                                                                                    |                                                 | CARA                                                                                                    | CTER: DIVISIONAL                                                                                                    |                                                                                                    | AGENTE:                                                                                                    | 194                                                                                                   |                                                                                                    |                                               |
| FEDERAL-                                                                                                    | PARAGUAY 610 P                                                                                                    | 450 17-CAPI                                     | IAL RESU.                                                                                                    | VIGENTE: FECHA: 1                                                                                                    | 6/03/2010 12:00:00 a.m                                                                                                    | TIRO: Cor                                                                                                    | xedida                                                                                                |                                                                                                    |                                               |
| TITULAR: SO                                                                                                    | CIETE DES PROD                                                                                                    | UITS NESTLE                                     | S.A.                                                                                                    | 10101011.20100120                                                                                                    | 10 12:00:00 2:11:                                                                                                    | 1110.00                                                                                                    | iccuruu                                                                                               |                                                                                                    |                                               |
| TÉCNICO:                                                                                                    |                                                                                                    |                                                 | PUBLI                                                                                                    | CACIONES: BOLETÍ                                                                                                    | N: 525 FECHA: 08/04/20                                                                                                    | 09 12:00:00 a.m. PU                                                                                                    | BLICACIÓ                                                                                              | N: AR064511                                                                                                    | A2                                            |
| esumen                                                                                                    |                                                                                                    |                                                 |                                                                                                    |                                                                                                    |                                                                                                    |                                                                                                    |                                                                                                    |                                                                                                    |                                               |
| Un producti                                                                                                    | o de emulsión de                                                                                                    | e carne que r                                   | comprende un cueron                                                                                                    | definido, al menos                                                                                                    | en parte, por una nie                                                                                                    | ralidad de filament                                                                                                    | os lineale                                                                                            | s de materia                                                                                                    | l fibroso, que har                            |
| posible que                                                                                                    | el producto de e                                                                                                    | emulsión de                                     | carne tenga una apari                                                                                                    | encia similar a la c                                                                                                    | arne ycomprende mer                                                                                                    | nos del 15% por pes                                                                                                    | io de gras                                                                                            | э.                                                                                                    |                                               |
|                                                                                                    |                                                                                                    |                                                 |                                                                                                    |                                                                                                    |                                                                                                    |                                                                                                    |                                                                                                    |                                                                                                    |                                               |
|                                                                                                    | ONES                                                                                                    |                                                 |                                                                                                    |                                                                                                    |                                                                                                    |                                                                                                    |                                                                                                    |                                                                                                    |                                               |
|                                                                                                    |                                                                                                    |                                                 |                                                                                                    |                                                                                                    |                                                                                                    |                                                                                                    |                                                                                                    |                                                                                                    |                                               |
| UNICA REIV                                                                                                    | INDICACION 1-U                                                                                                    |                                                 |                                                                                                    |                                                                                                    |                                                                                                    |                                                                                                    |                                                                                                    |                                                                                                    |                                               |
| *1                                                                                                    | Constant de constant                                                                                                    | in producto c                                   | le emulsion de carne,                                                                                                    | cauterizado porqu                                                                                                    | e comprende un cuer;                                                                                                    | o definido, al men                                                                                                    | os en part                                                                                            | e, por una p                                                                                                    | luralidad de                                  |
| filamentos l<br>proteína no                                                                                                    | lineales de matei<br>ir peso y entre 7                                                                                                    | rial fibroso, q<br>v menos del                  | de emulsion de carne,<br>que hace posible que e<br>15% por peso de eras                                                                                                    | cauterizado porqu<br>Il producto de emu<br>a.                                                                                                    | e comprende un cuer;<br>Isión de carne tenga u                                                                                                    | oo definido, al meni<br>ina apariencia simil                                                                                                    | os en part<br>ar a la car                                                                             | e, por una p<br>ne y compre                                                                                                 | luralidad de<br>Inde menos 29%                |
| filamentos l<br>proteína po                                                                                                    | lineales de matei<br>ir peso y entre 7                                                                                                    | rial fibroso, q<br>y menos del                  | de emulsion de carne,<br>que hace posible que e<br>15% por peso de gras                                                                                                    | cauterizado porqu<br>Il producto de emu<br>a.                                                                                                    | e comprende un cuer;<br>lisión de carne tenga u                                                                                                    | oo definido, al meni<br>ina apariencia simil                                                                                                    | os en part<br>ar a la car                                                                             | e, por una pl<br>ne y compre                                                                                                | luralidad de<br>Inde menos 29%                |
| filamentos l<br>proteína po<br>IORIDADES                                                                                                    | lineales de mater<br>r peso y entre 7                                                                                                    | rial fibroso, q<br>y menos del                  | je emulsion de carne,<br>que hace posible que e<br>15% por peso de gras                                                                                                    | cauterizado porqu<br>Il producto de emu<br>a.                                                                                                    | e comprende un cuer;<br>Isión de carne tenga u                                                                                                    | oo definido, al meni<br>ina apariencia simil                                                                                                    | os en part<br>ar a la car                                                                             | e, por una p<br>ne y compre                                                                                                 | luralidad de<br>Inde menos 29%                |
| filamentos l<br>proteína po<br>NORIDADES                                                                                                    | lineales de matei<br>r peso y entre 7                                                                                                    | rial fibroso, q<br>y menos del                  | se emuision de carne,<br>jue hace posible que e<br>15% por peso de gras                                                                                                    | cauterizado porqu<br>el producto de emu<br>a.                                                                                                    | e comprende un cuer;<br>Isión de carne tenga u                                                                                                    | oo definido, al men<br>Ina apariencia simil                                                                                                    | os en part<br>ar a la car                                                                             | e, por una p<br>ne y compre                                                                                                 | luralidad de<br>Inde menos 29%                |
| filamentos l<br>proteína po<br>NORIDADES<br>FECHA                                                                                              | lineales de matei<br>r peso y entre 7                                                                                                    | rial fibroso, q<br>y menos del                  | se emuision de carne,<br>que hace posible que e<br>15% por peso de gras                                                                                                    | auterizado porqu<br>l producto de emu<br>a.<br>NÚMERO                                                                                                    | e comprende un cuerj<br>lisión de carne tenga u                                                                                                    | oo definido, al meni<br>ina apariencia simil                                                                                                    | os en part<br>ar a la car                                                                             | e, por una p<br>ne y compre<br>País                                                                                         | luralidad de<br>Inde menos 29%                |
| filamentos l<br>proteína po<br>RIORIDADES<br>FECHA<br>16/11/1995                                                                               | lineales de matei<br>ir peso y entre 7                                                                                                    | y menos del                                     | je emulsion de carne,<br>jue hace posible que «<br>15% por peso de gras                                                                                                    | A producto de emu<br>a.<br>NÚMERO<br>09/441246                                                                                                    | e comprende un cuerj                                                                                                    | oo definido, al meni<br>ina apariencia simil                                                                                                    | os en part<br>ar a la car                                                                             | e, por una p<br>ne y compre<br>PAÍS<br>JS                                                                                   | luralidad de<br>inde menos 29%                |
| filamentos l<br>proteína po<br>RIORIDADES<br>FECHA<br>16/11/1995                                                                               | ineales de matei<br>ir peso y entre 7                                                                                                    | y menos del                                     | se emuision de carne,<br>ue hace posible que «<br>15% por peso de gras                                                                                                    | Auterizado porqu<br>Il producto de emu<br>a.<br>NÚMERO<br>09/441246                                                                                                    | e comprende un cuer<br>Isión de carne tenga u                                                                                                    | oo definido, al meni<br>na apariencia simil                                                                                                    | os en part                                                                                            | e, por una pi<br>ne y compre<br>PAÍS                                                                                        | luralidad de<br>inde menos 29%                |
| filamentos l<br>proteína po<br>RIORIDADES<br>FECHA<br>16/11/1995<br>Mostrando 1                                                                | ineales de matei<br>r peso y entre 7<br>9<br>9<br>1 a 1 de 1 filas                                                                                                    | y menos del                                     | se emuision de carne,<br>ue hace posible que «<br>15% por peso de gras                                                                                                    | Auterizado porqu<br>Il producto de emu<br>a.<br>NÚMERO<br>09/441246                                                                                                    | e comprende un cuer<br>Isión de carne tenga u                                                                                                    | so definido, al menu                                                                                                    | os en part                                                                                            | e, por una pi<br>ne y compre<br>País                                                                                        | luralidad de<br>Inde menos 29%                |
| filamentos i<br>proteína po<br>RIORIDADES<br>FECHA<br>16/11/1995<br>Mostrando 1                                                                | lineales de matei<br>r peso y entre 7 :<br>9<br>1 a 1 de 1 lilas                                                                                                    | y menos del                                     | se emulsion de carne.<br>Jue hace posible que e<br>15% por peso de gras                                                                                                    | auterizado porqu<br>I producto de emu<br>a.<br>NÚMERO<br>09/441246                                                                                                    | e comprende un cuer<br>Isión de carne tenga u                                                                                                    | so definido, al men                                                                                                    | os en part                                                                                            | e, por una pi<br>ne y compre<br>PAÍS                                                                                        | luralidad de<br>Inde menos 29%                |
| filamentos I<br>proteína po<br>RIORIDADES<br>FECHA<br>16/11/1995<br>Mostrando 1<br>rualidades                                                  | lineales de mate<br>r peso y entre 7 :<br>9<br>1 a 1 de 1 filas                                                                                                    | n produced of<br>rial fibroso, o<br>y menos del | de emilian de cara<br>Le hace posible que e<br>15% por peso de gras                                                                                                    | Auterizado porqu<br>l producto de emu<br>a.<br>NÚMERO<br>09/441246                                                                                                    | e comprende un cuer                                                                                                    | so definido, al men                                                                                                    | os en part                                                                                            | e, por una pi<br>ne y compre<br>País                                                                                        | luralidad de<br>inde menos 29%                |
| RIORIDADES<br>RIORIDADES<br>FECHA<br>16/11/1995<br>Mostrando 1<br>rualidades<br>NUMERO                                                         | ineales de mateir<br>r peso y entre 7<br>9<br>1 a 1 de 1 Elas<br>FECHA PAGO                                                                                                    | y menos del                                     | e emission de care<br>ue hace posible que e<br>15% por peso de gras<br>IMPORTE 1º VENC.                                                                                                    | Autorizado porque<br>producto de emu<br>a.<br>09/441246                                                                                                    | e comprende un cuer<br>Isión de carne tenga u<br>IMPORTE 2º VENC.                                                                                                    | po definicio, al meni<br>ina apariencia simil<br>FECHA 2º VENC.                                                                                                    | AGENTE                                                                                                | e, por una pi<br>ne y compre<br>PAÍS<br>JS<br>ESTADO                                                                        | Uuralidad de<br>Inde menos 29%<br>OBSERVACION |
| Filamentos I<br>proteína po<br>RIORIDADES<br>FECHA<br>16/11/1993<br>Mostrando 1<br>rualidades<br>NUMERO<br>3                                   | FECHA PAGO                                                                                                    | IMPORTE<br>100                                  | IMPORTE 1º VENC.<br>9600                                                                                                    | eauterizado porqui y<br>producto de emu<br>a.           NÚMERO           09/441246           FECHA 1º VENC.           16/11/2010                                                                                                    | e comprende un cuer<br>Isión de carne tenga u<br>IMPORTE 2º VENC.<br>12480                                                                                                    | o definido, al men<br>na apariencia simil<br>FECHA 2º VENC.<br>16/05/2011                                                                                                    | AGENTE                                                                                                | Pals Estado .                                                                                                    | Uralidad de<br>Inde menos 29%<br>OBSERVACION  |
| filamentos I<br>proteína po<br>RIORIDADES<br>FECHA<br>16/11/1995<br>Mostrando 1<br>nualidades<br>NUMERO<br>3<br>4                              | ineales de mateire 7;<br>r peso y entre 7;<br>a 1 de 1 filas<br>FECHA PAGO<br>12/11/2010<br>12/11/2010                                                                                                    | IMPORTE<br>100<br>250                           | e emison de carro<br>le hace posible que e<br>15% por peso de gras<br>IMPORTE 1º VENC.<br>6600<br>16000                                                                                                    | eauterizado porqui la producto de emu<br>a.<br>NÚMERO<br>09/441246<br>FECHA 1º VENC.<br>16/11/2010                                                                                                    | e comprende un cuer<br>Isión de carne tenga u<br>IMPORTE 2º VENC.<br>12480<br>20800                                                                                                    | po definido, al meni<br>ina apariencia simil<br>FECHA 2º VENC.<br>16/05/2011                                                                                                    | AGENTE<br>0                                                                                           | PAIS ESTADO   ESTADO                                                                                                    | OBSERVACION                                   |
| filamentos I<br>proteína po<br>NORIDADES<br>FECHA<br>16/11/1995<br>Mostrando 1<br>NUMERO<br>3<br>4<br>5                                        | Ineales de mateir<br>r peso y entre 7 ;<br>a 1 de 1 filas<br>FECHA PAGO<br>12/11/2010<br>12/11/2010                                                                                                    | IMPORTE<br>100<br>250<br>250                    | IMPORTE 1º VENC.<br>9600<br>16000<br>16000                                                                                                    | Rechart Vence     Rechart Vence     Rechart | e comprende un cuer<br>Isión de carne tenga u<br>IMPORTE 2º VENC.<br>12480<br>20800<br>20800                                                                                                    | PECHA 2* VENC.<br>16/05/2011<br>16/05/2011<br>16/05/2011                                                                                                    | AGENTE 0 0 0                                                                                          | e, por una pine y compre                                                                                                    | OBSERVACION                                   |
| filamentos I<br>proteína po<br>NORIDADES<br>FECHA<br>16/11/1999<br>Mostrando 1<br>nualidades<br>NUMERO<br>3<br>4<br>5<br>6                     | Ineales de mateir<br>r peso y entre 7 ;<br>a 1 de 1 filas<br>FECHA PAGO<br>12/11/2010<br>12/11/2010<br>12/11/2010                                                                                                    | IMPORTE 100 250 250                             | e emution de carrier<br>les hace positiones<br>15% por peso de gras<br>15% por peso de gras<br>15% por peso de gras<br>15% por peso de gras<br>16000<br>16000<br>16000                                                                                                    | exuerciado porqui producto de emu a.           NOMERO           Q8/441246           FECHA 1º VENC.           16/11/2010           16/11/2010           16/11/2010                                                                                                    | e comprende un cuer<br>fisión de carne tenga u<br>IMPORTE 2° VENC.<br>12480<br>20800<br>20800                                                                                                    | <ul> <li>petinica, al menina apariencia simili</li> <li>petinica al menina apariencia simili</li> <li>petinica al menina apariencia simili</li> <li>petinica al menina aparencia simili</li> <li>petinica al menina aparencia simili</li> <li>petinica al menina a</li></ul> | AGENTE 0 0 0                                                                                          | e, por una pina y compre<br>PAÍS<br>JS<br>ESTADO<br>-<br>-<br>-<br>-                                                        | OBSERVACION                                   |
| filamentos I<br>proteína po<br>NORIDADES<br>Mostrando 1<br>NUMERO<br>3<br>4<br>5<br>6<br>7                                                     | Ineales de mate<br>peso y entre 7;<br>e<br>e<br>e<br>e<br>e<br>E<br>E<br>E<br>E<br>E<br>E<br>E<br>E<br>E<br>E<br>E<br>E<br>E                                                                                                    | IMPORTE<br>100<br>250<br>250<br>500             | e emution de carrier<br>les hace position<br>15% por peso de gres<br>15% por peso de gres<br>15% por peso | exacting add portug     exacting additional portug     exacting additional portug     ex | eomprende un cuerne<br>Elisión de carne tenge u<br>IMPORTE 2º VENC.<br>12410<br>22600<br>22600<br>49523                                                                                                    | EECHA 2" VENC.<br>FECHA 2" VENC.<br>16052011<br>16052011<br>16052011<br>16052011                                                                                                    | AGENTE<br>0<br>0<br>0<br>0<br>0<br>0                                                                  | e, por una pine y compre<br>PAIS<br>JS<br>ESTADO<br>-<br>-<br>-<br>-<br>-                                                   | OBSERVACION                                   |
| filamentos I<br>proteína po<br>RORIDADES<br>FECHA<br>16/11/1993<br>Mostrando 1<br>Dalidades<br>NUMERO<br>3<br>4<br>5<br>6<br>7<br>7<br>8       | Ineales de mateire 7<br>peso y entre 7<br>a 1 de 1 filas<br>FECHA PAGO<br>12/11/2010<br>12/11/2010<br>12/11/2010<br>12/11/2010                                                                                                    | IMPORTE<br>100<br>250<br>250<br>500<br>500      | EMPORT 1 VENC     Second Second                                                                                                    | Ribitson     Reconstruction     Reconstruction | Exmontende un cuerne<br>station de carne senge u<br>la MPORTE 2º VENC.<br>12460<br>20800<br>20800<br>20800<br>20800<br>20800<br>20800                                                                                                    | PECHA 2* VENC.<br>16/05/2011<br>16/05/2011<br>16/05/2011<br>16/05/2011<br>16/05/2011                                                                                                    | AGENTE O O O O O O O O O O O O O O O O O O O                                                          | e, por una pine y compre<br>PAÍS US ESTADO                                                                                  | OBSERVACIONI                                  |
| filamentos I<br>proteína po<br>toRIDADES<br>FECHA<br>16/11/1995<br>Mostrando 1<br>tualidades<br>NUMERO<br>3<br>4<br>5<br>6<br>7<br>7<br>8<br>9 | Ineales de mateix<br>in paso y entre 7;<br>entre 7;<br>entre 7 | IMPORTE<br>100<br>250<br>250<br>500<br>500      | emulson de carran, en e emulson de carran, en el carran, en la carran, en la carr                                                                                                    | Exclusion         Exclusion           a         NUMERO           09/461246         09/461246           FECHA ** VENCC         16/11/2010           16/11/2010         16/11/2010           16/11/2010         16/11/2010           16/11/2010         16/11/2010                                                                                                    | eomprinde un cuerne<br>sisión de carne singe u<br>imiPoint 2 v VINC.<br>12460<br>20800<br>208000<br>20800<br>20800<br>20800<br>20800<br>20800<br>20800<br>208000<br>2 | o definida, al menen<br>na apariencia simili<br>FECHA P VENC<br>18/05/2011<br>18/05/2011<br>18/05/2011<br>18/05/2011<br>18/05/2011                                                                                                    | AGENTE<br>0<br>0<br>0<br>0<br>0<br>0<br>0<br>0<br>0<br>0<br>0<br>0<br>0<br>0<br>0<br>0<br>0<br>0<br>0 | e, por una pine y compre<br>PAÍS<br>JS<br>ESTADO<br>-<br>-<br>-<br>-<br>-<br>-<br>-<br>-<br>-<br>-<br>-<br>-<br>-<br>-<br>- | OBSERVACIONI                                  |

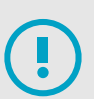

También podés combinar los datos para realizar tu búsqueda. Por ejemplo: poner el titular y el área. Para más información, mirá el video tutorial.

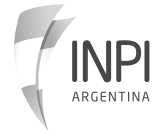

## INPI

infopatentes@inpi.gob.ar https://portaltramites.inpi.gob.ar/

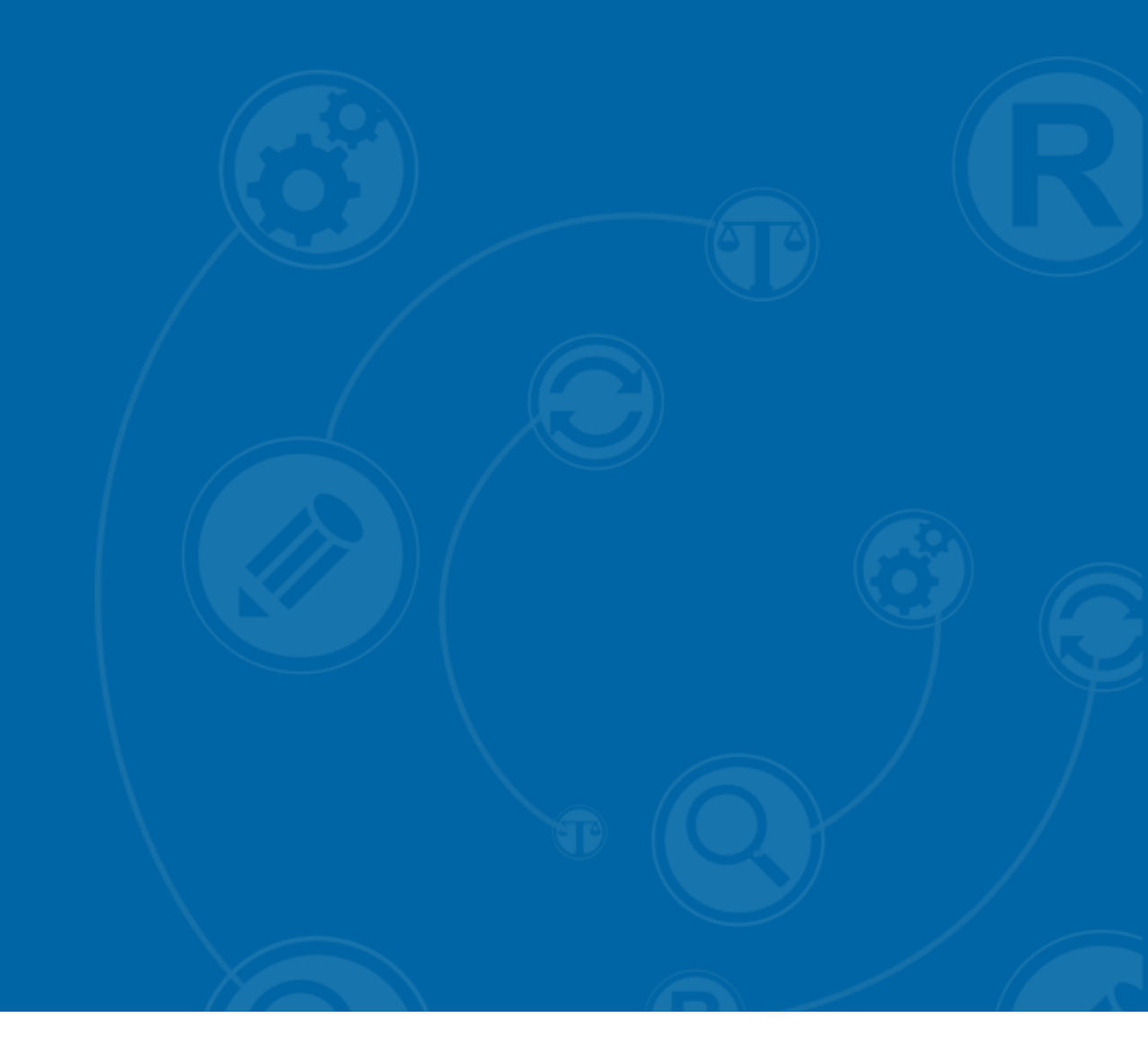

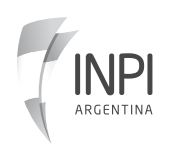